# たちかわ健康ポイント <実践マニュアル>

# ヘルスプラネットWalk 参加者様用

| <               | × •<br>8                             | 月21<br><b>,46</b>              | 日(月<br>8<br><sup>100</sup> |               |
|-----------------|--------------------------------------|--------------------------------|----------------------------|---------------|
| 步数洲<br>21       | 費カロリー<br>8.3kcal                     | 步行<br><b>7</b> 3               |                            | 步行距離<br>6.0km |
|                 |                                      | 10/14                          | 1/20)                      |               |
| iiii 138        | 間のデータ                                | (8/14 - 8                      | 1201                       |               |
| ·== 1援          | 間のデータ<br>1日の歩数                       | (8/14 - 8                      |                            | 歩数<br>076     |
| 三 1週<br>AV      | 間のデータ<br>1日の歩数<br>G 8,568            | (8/14 - 8<br>歩<br>●0           | 。<br>63,                   | 步数<br>976步    |
| Ⅲ 1提<br>AV ▲ 1日 | 間のデータ<br>1日の歩数<br>(G 8,568<br>の歩数目標( | 後<br>(8/14 - 8<br>多<br>(8,000歩 | 彩L0,<br>総<br>63,           | 步数<br>976步    |

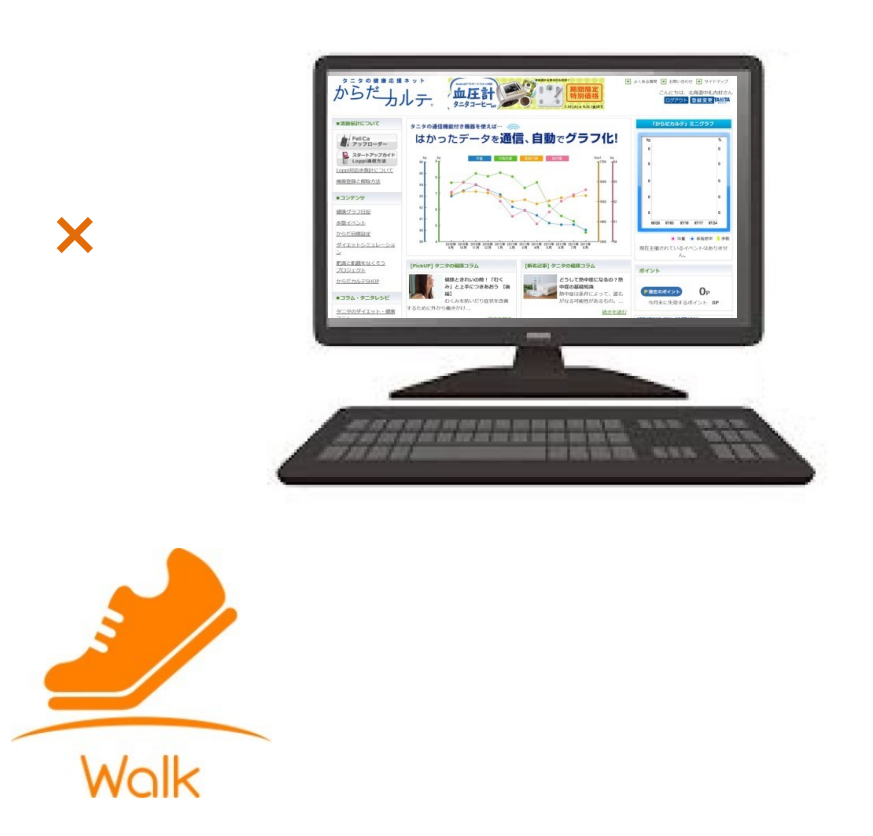

#### 日次

| 1. | ヘルスプラネットWalkご利用前 | 」の留意事項  | 3  |
|----|------------------|---------|----|
| 2. | ヘルスプラネットWalk 初   | 期登録フロー  | 8  |
|    | 【iPhoneユーザー向け】   |         |    |
| 3. | ヘルスプラネットWalk 初日  | 期登録フロー  | 18 |
|    | 【Androidユーザー向け】  |         |    |
| 4. | ヘルスプラネットWalk 使し  | い方      | 23 |
| 5. | 歩数がカウントされなくなった   | ら確認すること | 28 |
| 6. | からだカルテの活用方法      |         | 36 |
| 7. | 体組成計の測定方法        |         | 44 |
| 8. | 測定結果の見方          |         | 47 |
| 9. | お問い合わせ先について      |         | 53 |
|    |                  |         |    |

# ◆ 設定をはじめる前に

歩数計アプリを活用するための全体の流れをご確認ください。

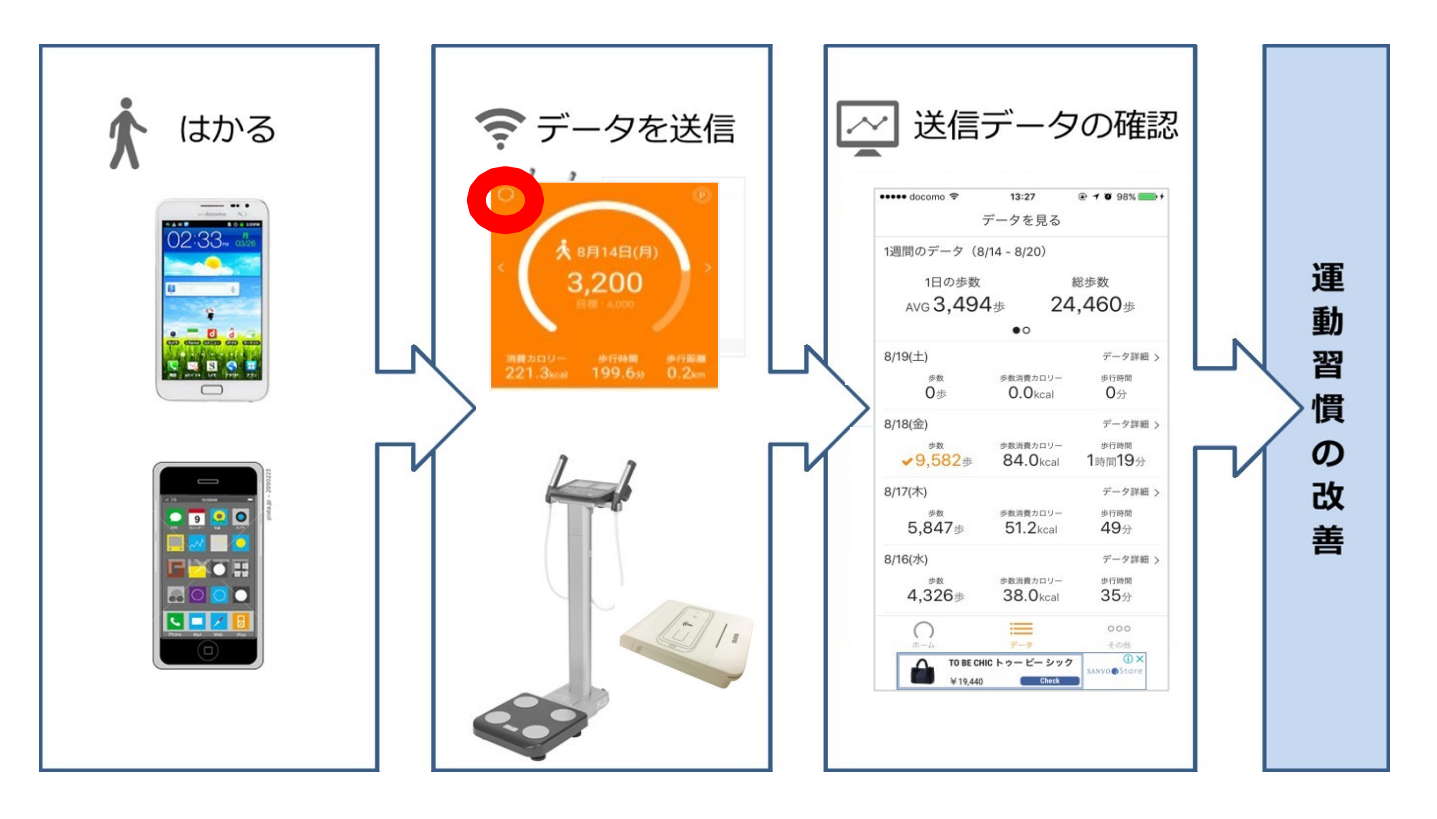

1.ヘルスプラネットWalk ご利用前の留意事項

# ◆【!重要!】対応スマートフォン端末及びOSについて

#### 対応するスマートフォン端末は、以下のページをご確認ください。 http://www.tanita-thl.co.jp/support/my/my200/

 ・該当スマートフォン端末以外の動作は保障いたしかねます。
 対応OS:iOS9.0以降 Android5.0以上
 一部のSIMフリーには対応しておりません。

※Galaxy S8+(SAMSUNG/SC-03J・SCV35/Android(TM) 7.0) Xperia XZpremium(SONY/SO-04J/Android(TM) 7.1) Xperia XZs(SONY/SOV35/Android(TM) 7.1) HTC J butterfly(HTC/HTL23/Android(TM)5.0) は一部正常に表示されない場合があります。 ※画面サイズを変更している場合に正常に表示されない場合があります。

<u>2018年8月現在</u>

対応スマートフォン端末および対応**OS**でない場合、 事業へのご参加ができないため必ずご確認ください。

※対応端末でご不明点などございましたら下記へご連絡ください たちかわ健康ポイント事務局(タニタヘルスリンク内) TEL:0120-771-015 時間:平日9:00~17:00 ※土日祝は休み

# ◆ スマートフォンで参加の方は、下記留意事項を ご理解の上、ご利用下さい。

1 アプリ利用の場合、バッテリー消費量が通常より増加します

歩数計のような常時起動しておく必要のあるアプリはバッテリーを多く消費します。 バッテリーの残量には十分ご注意ください。 バッテリーが切れると歩数がカウントされません。

2 タブレットではご利用できません スマートフォン専用の歩数計アプリなので、タブレットではご利用頂けません。

# 3 ログアウトする際の注意事項

ー度ログアウトして、別のアカウントでログインすると 元のアカウントで利用していた情報が消去されてしまいます。

# 4 ポイント付与につながる歩数管理にご注意いただく必要があります。

- (A)アプリは常時起動しておく必要があります。 アプリを停止してしまうと歩数がカウントされません。
- (B)アプリにスマートフォン内蔵の加速度センサー利用を許可する必要があります。 利用許可しないと歩数がカウントされません。
- (C)アプリ内で保持できる歩数情報は前日から過去30日間です。 30日に最低1回は歩数データを送信(からだカルテに同期)する必要があります。
- (D)機種変更前には必ず歩数データを送信する必要があります。送信せずに 機種変更すると未送信の歩数が失われます。
- (E)アプリをアンインストールしてしまうと、アプリ内で保持していた 歩数データが すべて失われます。
- (F) バッテリーが切れたら歩数はカウントされません。
- (G)スマートフォンの時計を変更すると、アプリ内で保持している 歩数データを 一部失うことがあります。
- (H)他のアプリを使用しているときに、使用するアプリの組み合わせによっては 一時的に歩数が計測されなくなる場合があります。 特定のアプリや組み合わせがある訳ではありませんが、多くのアプリを使用 している場合やゲームなどの容量の大きいアプリを使用した 場合に発生する 傾向があります。

# 5 アプリを更新した際の注意事項(Androidユーザのみ)

Android版のヘルスプラネットWalk(アプリ)を更新した場合、必ず加速度センサーがOFFになります。

以下の手順に従い、加速度センサーをONにしてください。

| 🖬 🗶 🎽 🔛 🔭 🖹 🖬 16:09                                            | 🗳 🗶 🖻 👘 🛸 🕌 16:09                     | 2. C 💀 🛛 🔊 🖉 🖉               |
|----------------------------------------------------------------|---------------------------------------|------------------------------|
| Û ®                                                            | その他                                   | く 設定                         |
| <b>大</b> 7月10日(火)                                              | お知らせ ><br>スマホで認証 >                    | abb adb<br>m速度センサー ONの状態     |
| <sup>&lt;</sup> 24                                             | 目標 > プロフィール >                         | グラフ設定                        |
| 目標 : 7,500                                                     | 設定 >                                  | ブーストモード                      |
| 歩数消費カロリー 歩行時間 歩行距離<br>0.2 <sub>kcal</sub> 0分 0.0 <sub>km</sub> | C このアプリの使い方<br>C プライバシーポリシー           | スマホで認証                       |
| Ⅲ 1週間のデータ(7/3-7/9)<br>1日の歩数 総歩数                                | 関連サービス                                | 自動データ送信 ●<br>システム設定          |
| AVG 0歩<br>●0                                                   | C からだカルテ<br>C ヘルスプラネット                | 言語 自動 ▼                      |
| ☆ 1日の歩数目標(7,500歩)                                              |                                       |                              |
| ○                                                              | ○ ○ ○ ○ ○ ○ ○ ○ ○ ○ ○ ○ ○ ○ ○ ○ ○ ○ ○ | ログアウト                        |
|                                                                | ②「設定」を選択                              | ③「加速度センサー」を<br><b>ON</b> にする |

通知領域に足跡アイコンが表示されているか(④-1)、ヘルスプラネット Walk(アプリ)の加速度センサー使用開始の通知があるか(④-2)を確認してください。

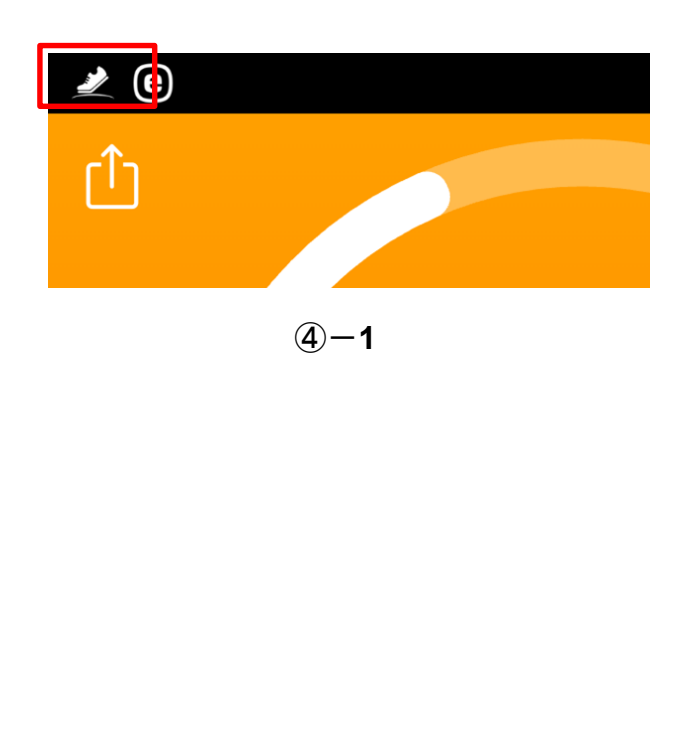

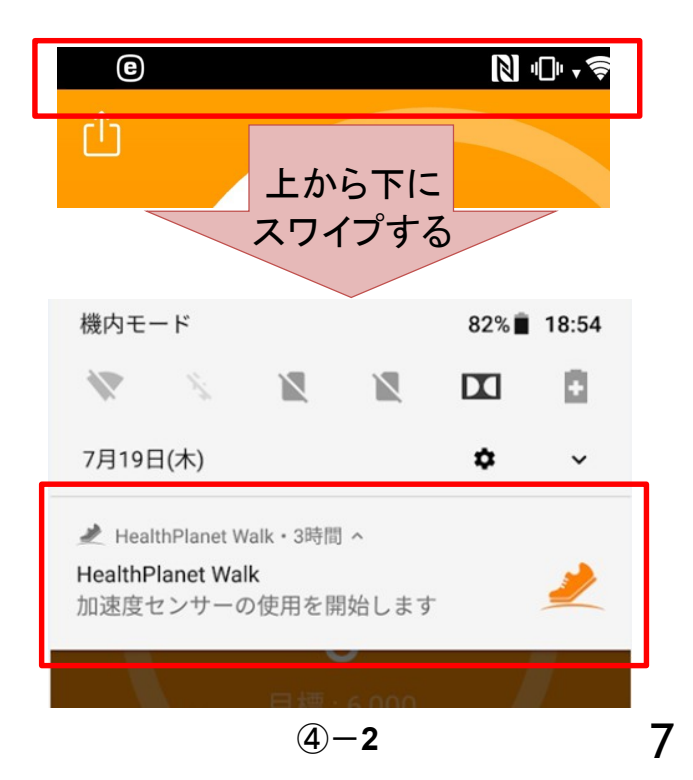

# 2.ヘルスプラネットWalk 初期登録フロー 【iPhoneユーザ向け】

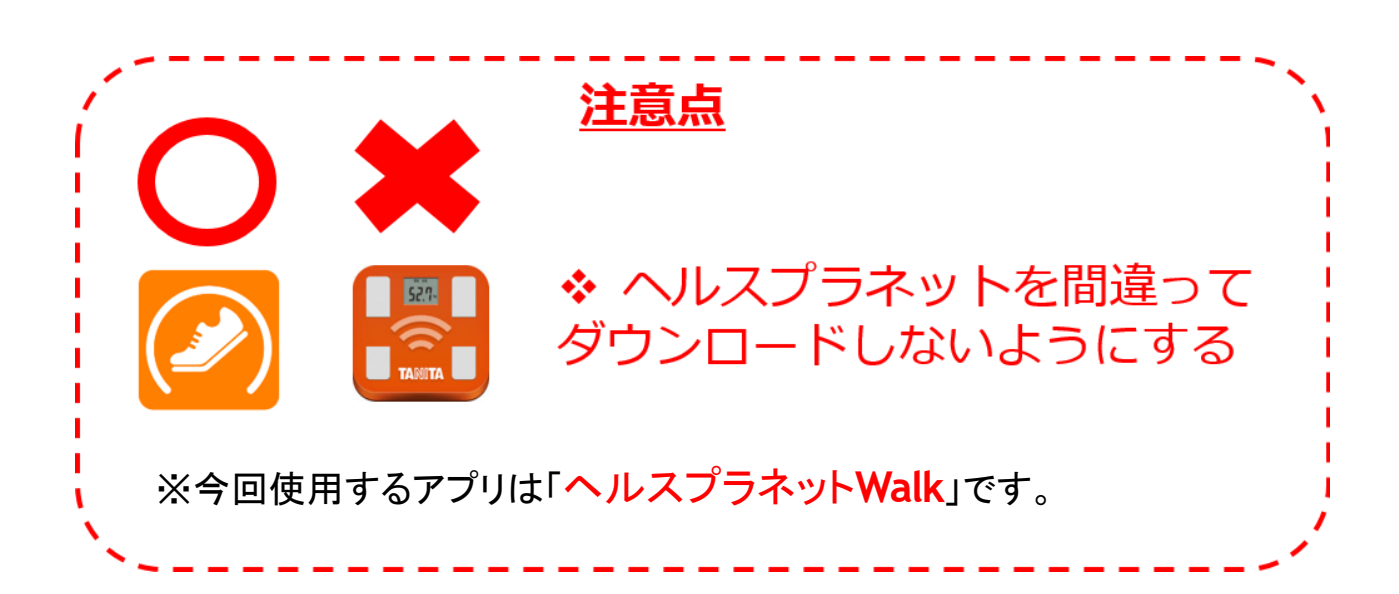

# ✤ iPhone端末 データ通信の確認

本アプリの動作にはデータ通信が行えるスマートフォンが必須です。 データ通信が行えるか確認する方法として、Wi-Fiをオフの状態にしてWebサイトが表示されるか 確認する方法があります。

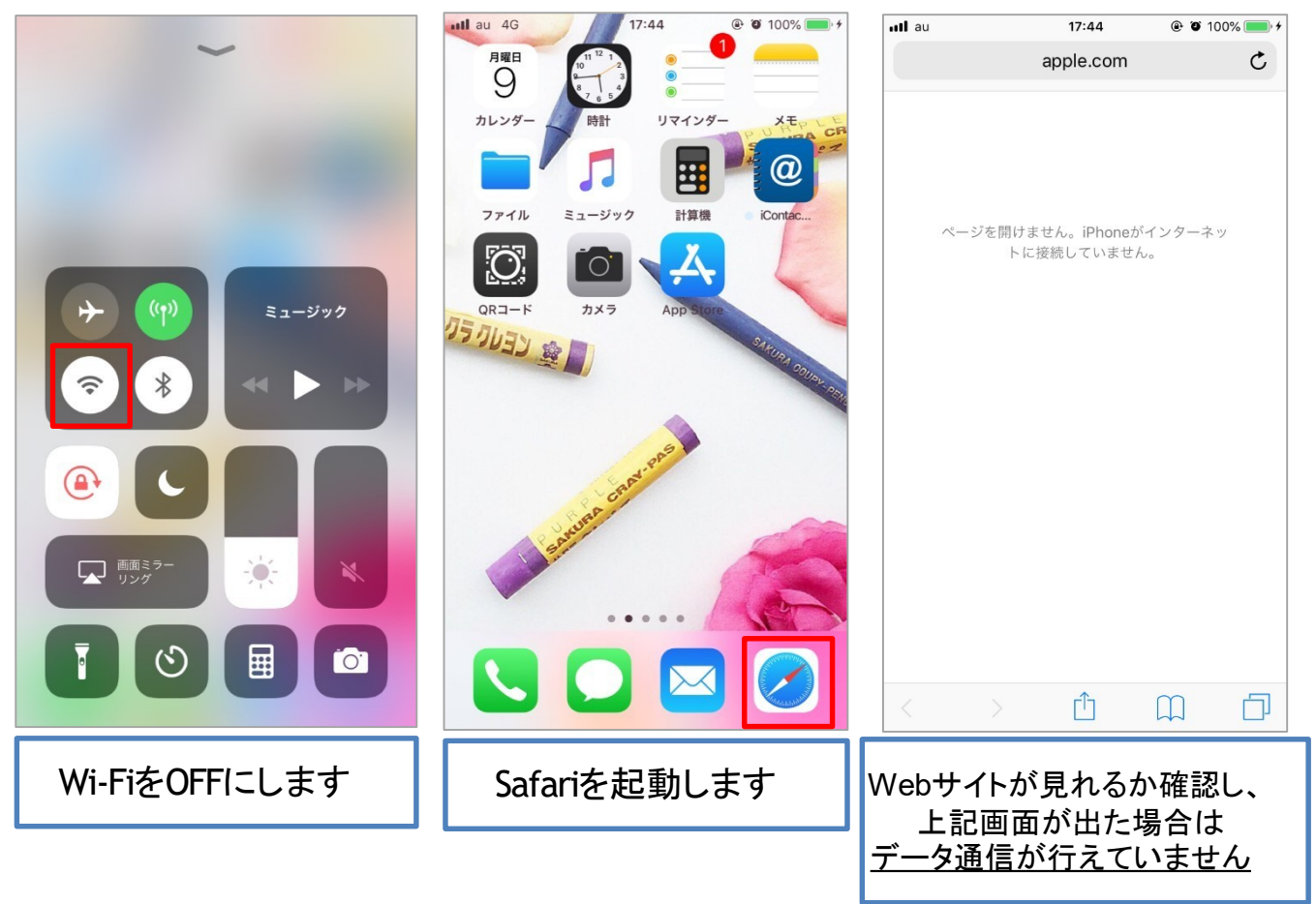

データ通信が行えない理由としては下記の事が考えられます。

- ・SIMカードが挿入されていない
- ・解約済みのSIMカードが挿入されている
- ・iPhoneでSIMカードに関する警告が表示される
- ・格安SIMカードなどで通信プロファイルが正しく設定されていない
- ・ネットワーク利用制限がかかっている

#### ◆ iPhone端末における留意事項

#### <u>諸条件を満し設定が正しく行われている場合でも、下記の状況下</u> <u>では正しい計測が行えません。</u>

・SIMカードのサービスエリア外や圏外になる場所など、通信ができない 状態。

・機内モードに設定されている状態。

・メモリ解放する操作やアプリを使用した場合も正しい計測が行えません。
 バッテリー節約アプリや最適化アプリなどが該当する場合があります。

#### 使用上の注意事項

①iPhone本体を再起動した場合や電池切れでシャットダウンした場合など、本体起動後の一定期間は歩数が計測がされません。

②他のアプリを使用しているときに、使用するアプリの組み合わせによっては一時的に歩数が計測されなくなる場合があります。 特定のアプリや組み合わせがある訳ではありませんが、多くのアプリを使用している場合やゲームなどの容量の大きいアプリを使用した場合に発生する傾向があります。

# � スマートフォンの初期登録

事業参加にあたり最初にSTEP1~5の登録をお願いします。 STEP5まで完了しないと歩数がカウントされませんのでご注意ください。

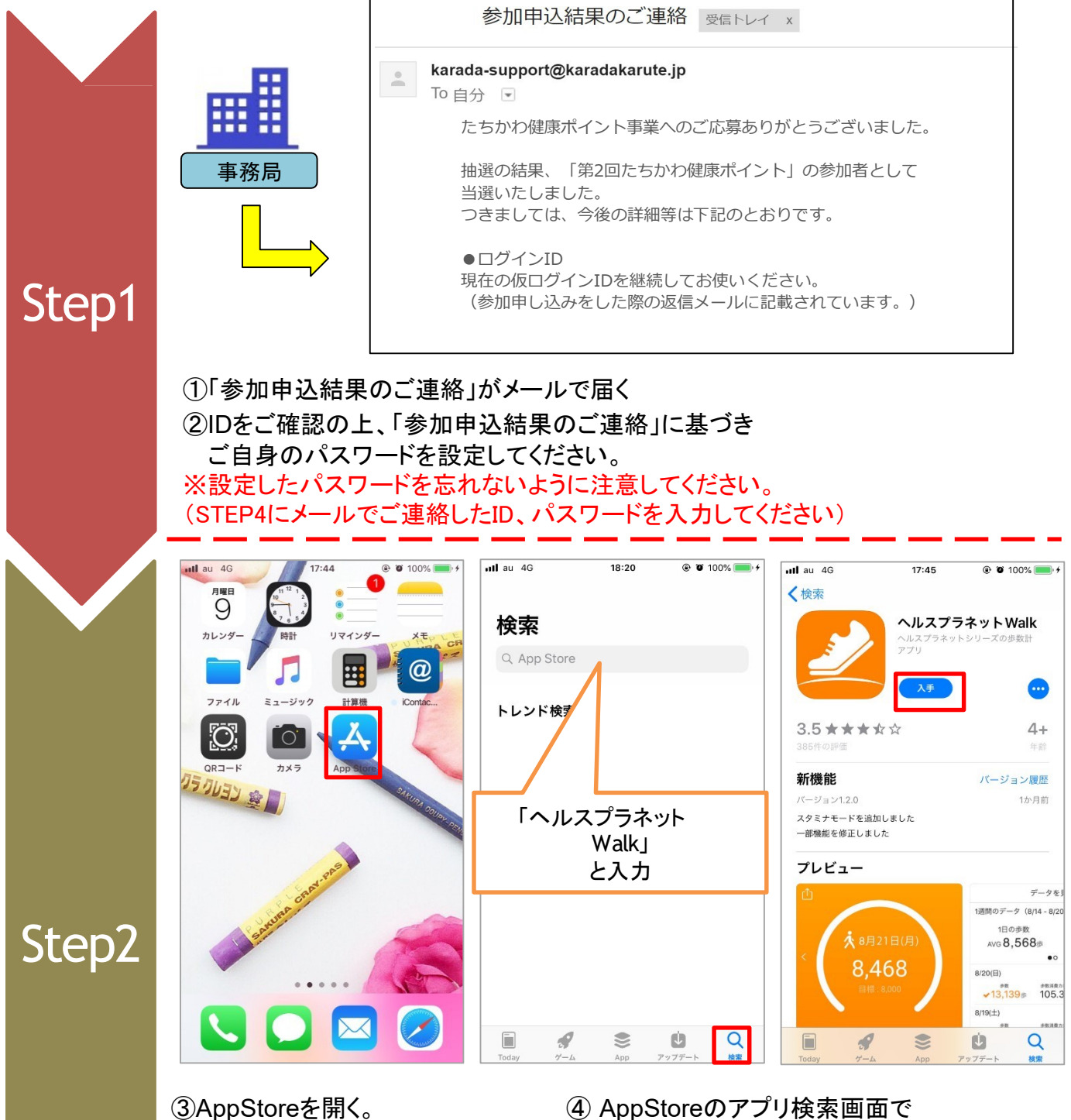

③AppStoreを開く。

![](_page_10_Picture_5.jpeg)

※こちらのQRコードからダウンロードも可能です。

「ヘルスプラネットWalk」と検索し、

アプリをダウンロードする。

#### 2.ヘルスプラネットWalk 初期登録フロー【iPhoneユーザー向け】

![](_page_11_Picture_1.jpeg)

※iPhoneのバージョンにより 表示が異なる場合がございます。

![](_page_12_Picture_2.jpeg)

⑦ ログインIDとパスワードを 入力してログインを押す

#### ⑧プロフィール情報が表示される 歩数目標が出たら入力する

III au 4G

![](_page_12_Figure_5.jpeg)

⑨「加速度センサー」と 「自動再起動」をONにし 「始める」を押す。

20:45

@ 1 0 100% = +

<sup>100</sup>ヘルスプラネットWalkが 起動します。 2.ヘルスプラネットWalk 初期登録フロー【iPhoneユーザー向け】

# ◆ 本体設定の確認

ヘルスプラネットWalkを正しく動作させるためには本体設定が以下の設定になっている必要が あります。

※許可設定が正しく完了している場合は以下の設定になりますので、通常は設定操作は必要ありません。 **確認①** 

![](_page_13_Picture_4.jpeg)

①「設定」を選択

![](_page_13_Picture_6.jpeg)

③「位置情報サービス」を選択

![](_page_13_Picture_8.jpeg)

②「プライバシー」を選択

![](_page_13_Picture_10.jpeg)

「位置情報サービス」がONに なっている事を確認

2.ヘルスプラネットWalk

![](_page_14_Picture_2.jpeg)

<sup>&</sup>lt;u>確認(2</u>)

③「位置情報」を選択

④ 通知」を選択

「位置情報」が常に許可 になっている事を確認

![](_page_14_Picture_7.jpeg)

「通知を許可」が ONになっている事を確認

# ◆ スマホで認証の確認

ヘルスプラネットWalkを使用して、体組成・血圧の測定を行いたい場合、下記の設定が必要です。

![](_page_15_Picture_3.jpeg)

#### BluetoothがOFFの時は下記のように表示されます。 その場合、下記の方法でBluetoothをONにしてください。

![](_page_16_Picture_2.jpeg)

![](_page_16_Picture_3.jpeg)

![](_page_16_Picture_4.jpeg)

①「設定」を選択

②「Bluetooth」を選択

# 3.ヘルスプラネットWalk 初期登録フロー 【Androidユーザ向け】

![](_page_17_Picture_1.jpeg)

# ◆ スマートフォンの初期登録

事業参加にあたり最初にSTEP1~5の登録をお願いします。 STEP5まで完了しないと歩数がカウントされませんのでご注意ください。

![](_page_18_Picture_3.jpeg)

検索し、アプリをダウンロードする。

※こちらのQRコードからダウンロードも可能です。

![](_page_19_Picture_2.jpeg)

 ⑦ ログインIDとパスワードを入力 してログインを押す ⑧プロフィール情報が表示される 歩数目標が出たら入力する

![](_page_20_Picture_2.jpeg)

ONにし「始める」を押す。

起動します。

#### ◆ スマホで認証の確認

ヘルスプラネットWalkを使用して、体組成・血圧の測定を行いたい場合、下記の設定が必要です。

![](_page_21_Picture_3.jpeg)

![](_page_22_Picture_0.jpeg)

![](_page_22_Picture_1.jpeg)

# ◆ メータ表示で達成率がひと目で確認いただけます。

#### <u> 歩数データの送信</u>

![](_page_23_Picture_3.jpeg)

アプリ内で保持している歩数情報を登録(からだカルテに同期)します。 30日に最低1回は実行する必要があります。

| 送信ボタン                                                                                        |                                                                                                    |
|----------------------------------------------------------------------------------------------|----------------------------------------------------------------------------------------------------|
| ► < < < > < 16:09①                                                                           | ← [歩数計アプリホーム画面]<br>↓[歩数計データ画面]                                                                         |
|                                                                                              | データを見る                                                                                                 |
| 🕂 7月10日(火)                                                                                   | 1週間のデータ(8/9 - 8/15)                                                                                    |
| < 24                                                                                         | 1日の歩数 総歩数<br>AVG <b>2,940</b> 歩 <b>20,581</b> 歩                                                        |
| 日標:7,500                                                                                     | ••                                                                                                    |
| HANK F,000                                                                                   | 8/15(火) データ詳細 >                                                                                        |
|                                                                                              | <sup>歩数 歩数消費カロリ</sup> - <sup>歩行時間</sup><br>101歩 0.5kcal 0分                                             |
| 歩数消費カロリー 歩行時間 歩行距離                                                                           | 8/14(月) データ詳細 >                                                                                        |
| 0.2kcal 0分 0.0km                                                                             | <sup>歩数 歩数消費カロリー 歩行時間<br/>3,200歩 221.3kcal 3時間19分</sup>                                                |
| ≔ 1週間のデータ (7/3-7/9)                                                                          | 8/13(日) データ詳細 >                                                                                        |
| 1日の歩数 総歩数                                                                                    | <sup>歩数 歩数消費カロリー</sup> 歩行時間<br><b>→ 4,320</b> 歩 <b>319.2</b> kc <mark>→</mark> <b>4</b> 時間 <b>48</b> 分 |
| AVG <b>0</b> 歩 0 0 歩                                                                         | 8/12(土) データ詳細 >                                                                                        |
| •0                                                                                           | <sup>歩数 歩数消費カロリ</sup> - 歩行時間<br>✓4,320歩 319.2kc <mark>-</mark> Ⅰ 4時間48分                                |
| 🔆 1日の歩数目標(7,500歩)                                                                            | ○ ホーム ○ ○ ○ ○ ○ ○ ○ ○ ○ ○ ○ ○ ○ ○ ○ ○ ○ ○ ○                                                            |
| $\bigcap_{\substack{x-L}\\ \overline{r}-g} \qquad 000 \\ \overline{r}-g \qquad \overline{r}$ | ▼<br><u>総歩数と平均歩数</u>                                                                                   |
|                                                                                              | 過去7日間·30日間(当日                                                                                          |

は含まない)の総歩数 と平均歩数を確認できる。 ◆ 一般機能について:加速度センサーの設定をオンにして下さい。 ホーム画面の右下「その他」を選択すると各一般機能メニューが表示されます。 歩数計アプリ使用時には設定から加速度センサーをオンにして下さい。

![](_page_24_Picture_2.jpeg)

# ◆ プロフィール設定

必要に応じてプロフィール内容の編集を実施して下さい。

![](_page_25_Picture_3.jpeg)

# ◆ その他事項について

その他の各項目に関しましては、下記URLもしくはQRコードから使い方 ガイドをご参照ください。

| •••• docomo 4G | 18:51 | 1 🕴 85% 🔲 ) |
|----------------|-------|-------------|
|                | その他   |             |
| お知らせ           |       | >           |
| スマホで認証         |       | >           |
| 目標             |       | >           |
| プロフィール         |       | >           |
| 設定             |       | >           |
| ポイント           |       | >           |
| 一日の移動ルート       |       | >           |
| BGM再生          |       | >           |
| └ このアプリの使い     | い方    |             |
| ☑ プライバシーポリ     | リシー   |             |
| 関連サービス         |       |             |
| C からだカルテ       |       |             |
| $\cap$         | :==   | 000         |
| ホーム            | データ   | その他         |

#### <u>使い方ガイドURL</u>

#### http://www.tanita-thl.co.jp/apps/walk/help\_houjin.html

<u>使い方ガイドQRコード</u>

![](_page_26_Picture_7.jpeg)

# 5.歩数がカウントされなく なったら確認すること

ヘルスプラネットWalkを利用している際に、歩数がカウ ントされなくなってしまった場合の対処方法について説 明します。

# Androidスマートフォンをご利用の場合 通知領域にヘルスプラネットWalkの足跡 アイコンが表示されているか確認する ヘルスプラネットWalkの 足跡アイコン 🧶 🕑 ۲ſ もしくは 足跡アイコンが表示されていない場合、通 知領域を上から下にスワイプして、ヘルス プラネット Walkの加速度センサ 一使用開 始の通知があるかを確認する。 e ۲Î 上から下に スワイプする 機内モード 82% 18:54 $\sim$ N 7月19日(木) HealthPlanet Walk 加速度センサーの使用を開始します

#### Androidスマートフォンをご利用の場合

![](_page_29_Picture_2.jpeg)

足跡アイコンが表示されていなくて、ヘル スプラネットWalkの加速度センサー使用 開始の通知もない場合

![](_page_29_Picture_4.jpeg)

ログアウト

#### Androidスマートフォンをご利用の場合

![](_page_30_Picture_2.jpeg)

![](_page_30_Figure_3.jpeg)

![](_page_31_Picture_2.jpeg)

# 設定の確認(1)

ヘルスプラネットWalkを正しく動作させるためには、本体設定が 以下の設定になっている必要があります。

※許可設定が正しく完了している場合は以下の設定になりますので 通常は設定操作は必要ありません。

![](_page_31_Picture_6.jpeg)

![](_page_32_Picture_2.jpeg)

## 設定の確認(2)

ヘルスプラネットWalkを正しく動作させるためには、本体設定が 以下の設定になっている必要があります。

※許可設定が正しく完了している場合は以下の設定になりますので、通常は設定操作は必要ありません。

![](_page_32_Picture_6.jpeg)

# アプリを終了して自動起動させる

ヘルスプラネットWalkを一度終了して自動起動させることでアプリの動作が再開します

![](_page_33_Picture_4.jpeg)

iPhoneのホームボタンを2回連続で押し、

アプリ切替画面を表示しヘルスプラネットWalkを

アプリの終了通知が表示されるので通知を タップすることでアプリが自動で起動します

![](_page_33_Picture_6.jpeg)

★ 7月3日(火) 0 日標:4,200
歩数消費カロリー 歩行時間 歩行距離 0.0kcal 0分 0.0km
Ⅲ1週間のデータ (6/26 - 7/2)
1日の振物 絵振物 ○ので 天の他

#### <u>諸条件を満し設定が正しく行われている場合でも、下記の状況下</u> <u>では正しい計測が行えません。</u>

・SIMカードのサービスエリア外や圏外になる場所など、通信ができない 状態。

・機内モードに設定されている状態。

・メモリ解放する操作やアプリを使用した場合も正しい計測が行えません。
 ・バッテリー節約アプリや最適化アプリなどが該当する場合があります。

#### <u>使用上の注意事項</u>

①iPhone本体を再起動した場合や電池切れでシャットダウンした場合 など、本体起動後の一定期間は歩数が計測がされません。

②他のアプリを使用しているときに、使用するアプリの組み合わせに

よっては一時的に歩数が計測されなくなる場合があります。

特定のアプリや組み合わせがある訳ではありませんが、多くのアプリを 使用している場合やゲームなどの容量の大きいアプリを使用した場合 に発生する傾向があります。

#### これまでの方法を試しても改善しない場合

スマートフォンの画面にヘルスプラネットWalkアプリを起動させた状態で、 しばらく歩いて歩数がカウントされるか確認してください。 アプリを表示した状態でもカウントされない場合、スマートフォンがヘルス プラネットWalkアプリのカウント機能に対応していない可能性があります。

# 6.からだカルテの ご 活用方法

健康管理サイト「からだカルテ」では、 体組成計や活動量計などで測定したデータを自動で

グラフ表示して確認することができます。

![](_page_35_Figure_3.jpeg)

# ◆ からだカルテでは健康管理に役立つ様々な機能や、 情報をご利用頂けます。

健康管理をより楽しく進めることができるコンテンツが 「からだカルテ」には盛りだくさん! 様々なコンテンツを活用して日々の健康づくりにお役立てください。

#### ★はかったデータがグラフになって表示!

数字だけでは気付かなかった変化も、 グラフ化されることで変化がひと目でわかります。

さらに様々な機能を組み合わせて設定することで、目 的にあった自分オリジナルのグラフ閲覧画面にカスタ マイズすることができます。

#### ★普段の生活に役立つ情報が満載!

・タニタ食堂レシピやタニタの健康コラムを日々の生活に お役立てください。

・意外と知らない病気のことや話題の 健康トピックなどを専門家がコラムでお伝えします。

#### ★機能を活用して健康管理をより充実に!

・メールアドレスを登録された方の中でご希望の方には メールマガジンをお届けします。

・アラート設定を追加登録することで、はかり忘れを予防 できます。

スマートフォンでもログインできます。

| 25-                           | - 项目读定                        | メール通信                                    | UR T                                     | メール東京          | R:R: |
|-------------------------------|-------------------------------|------------------------------------------|------------------------------------------|----------------|------|
| メール本文設定                       |                               |                                          |                                          |                |      |
| <ul> <li>東京政府フラートメ</li> </ul> | -\$12-0-112 200 200           | * 潮北町田アラートメール                            |                                          |                |      |
|                               | [本文] "受信者名<br>"名前"名人<br>期发表起酬 | さんにご厳酷いたします。<br>の「体理成計、世歌計、自圧」<br>いします。  | H1米北方米北部間内に行                             | われていません。       |      |
|                               | 77                            | 下送信                                      |                                          |                |      |
| Bastar                        | 【タイトル】からたわル                   | ▶ 目標連環メール                                |                                          |                |      |
|                               | 【本文】 「受信者ら<br>「ら前"さん<br>おめでとう | さんにご解告いたします。<br>カ「御定御位」が「御定値」「<br>こまいます。 | 12年12月1日日日日日日日日日日日日日日日日日日日日日日日日日日日日日日日日日 | dl∦lた          |      |
|                               | 97                            | 下送信                                      |                                          |                |      |
| ■注意警告メール                      | 【タイト 11】からたわゆ                 | - 注意型音メール                                |                                          |                |      |
|                               | (本文) "気信巻ら<br>「名前"さん<br>ご注意時に | さんにご紛吾いたします。<br>か「東定夢位"が「東定値"「<br>ます。    | 東京単位「こなり注意を挙                             | ΒU <i>XΨ</i> . |      |

| and want          | ****                      | - 45      |
|-------------------|---------------------------|-----------|
| and and           | and represented           |           |
| M Lane            | and a state of the second | -43       |
| st.               | Prediction of the second  | -1000 -42 |
| 9/14 9/24 10/4 19 | (14 10/24 11/8 11/18      | 1/23 12/3 |
| (H) (N) (H) (C    | 0 (\$) (0) (5)            |           |
|                   |                           |           |
|                   |                           |           |
|                   |                           |           |
|                   |                           |           |
|                   |                           |           |

健康グラフ日記

![](_page_36_Picture_15.jpeg)

#### 「からだカルテ」にログインしてみましょう

ご自宅のパソコンやタブレット、スマートフォンから「からだカルテ」が ご利用できます。 下記URLからログインができます。

## たちかわ健康ポイント専用からだカルテ https://www.karadakarute.jp/tachikawacity/

# ◆「ログインする」ボタンを押すとログイン画面が開きます。

![](_page_37_Figure_5.jpeg)

# ◆ 下記の順番でログインをします。

![](_page_37_Picture_7.jpeg)

💌 よんある質問 💌 お問い合わせ 💌 サイトマップ

![](_page_37_Figure_9.jpeg)

● 著作権・免責事項 🕑 特定商取引法に基づ人表記/推選環境について 💌 利用規約 🕩 プライバシーポリシー 🕩 会社概要 🕑 法人企業様へ

(C)2015 TANITA Corporation. All Rights Reserved.

# ◆ ログインした後の画面を確認しましょう。

![](_page_38_Picture_2.jpeg)

## グラフの確認や機能の設定をしてみましょう

ログイン後の画面の「健康グラフ日記」メニュー を押すと健康グラフ日記が 表示されます。グラフは、見たい項目だけを表示するように変更することができます。

![](_page_38_Figure_5.jpeg)

### ◆ 月別データ表示・入力で、活動量計で測定した各種データを 見ることができます。

ログイン後の画面の「健康グラフ日記」メニューから健康グラフ日記を表示し、「月別データ 表示・入力」ボタンを押すと測定データの詳細が確認できます。

![](_page_39_Figure_3.jpeg)

#### スマートフォンでも「からだカルテ」を確認してみましょう

スマートフォンで「からだカルテ」の画面を開き、下記の手順でログイン できます。

![](_page_40_Figure_3.jpeg)

# ◆ ログインした後の画面を確認しましょう。

スマートフォンでも同様にデータの確認やタニタ食堂のレシピや健康コラム を見ることができます。

![](_page_40_Figure_6.jpeg)

![](_page_40_Figure_7.jpeg)

#### タニタの社員食堂レシピ・健康コラムを活用しましょう

#### ログイン後の画面の「タニタの社員食堂レシピ」メニューを押すとタニタ食堂 のレシピを閲覧することができます。(毎週月曜日に更新)

![](_page_41_Picture_3.jpeg)

![](_page_41_Picture_4.jpeg)

#### ポイントがたまる健康づくり

◆「ポイント」とは… 毎日のがんばった分がポイントで還元される!

いつもの通勤やイベント参加などが、ポイントになって還元されます。あと少しでポイントがもらえる歩数に達するのに...

そんな時は少しだけ遠回りして、着実にポイントを獲得していきましょう!

![](_page_42_Picture_5.jpeg)

✓ スマートフォンのデータは、本体の保存期間30日を過ぎると自動的に消去されます。データを送信することで、からだカルテにも反映されます。

(第1回参加者)

✓ データ送信は必ず2019年10月7日までに行ってください。こちらを 過ぎると2019年9月分の歩数データに基づくポイントが付与されない可能性が あります。

(第2回参加者)

✓ データ送信は必ず2020年4月7日までに行ってください。こちらを 過ぎると2020年3月分の歩数データに基づくポイントが付与されない可能性が あります。

![](_page_42_Picture_11.jpeg)

ポイント付与の詳細については別紙参加手引をご参照ください。

![](_page_43_Picture_0.jpeg)

![](_page_43_Picture_1.jpeg)

# 靴下やタイツを脱いで頂き、 素足で体組成計に乗って測定してください。

# ◆ 体組成計『DC430』の測定方法について

体組成計の測定方法

●アプリを持っている場合の測り方

下記の①~⑦の手順で測定を行って頂きます。

![](_page_44_Picture_5.jpeg)

【手順①】体組成計の電源を入れます。

ON/OFF ボタン(オレンジのボタン)を押すと 電源が入ります。

![](_page_44_Picture_8.jpeg)

【手順②】スマホアプリをスマホ認証画面にしてリーダーライターにかざします。 ※当資料P.22ご参照

リーダーライターが緑色ランプであることを確認してください。

![](_page_44_Picture_11.jpeg)

#### 【手順③】アプリをかざすと、下記のアナウンスが流れます。

「準備が整いました測定できます。」のアナウンスが流れましたら、測定できます。

![](_page_44_Picture_14.jpeg)

# ◆ 体組成計『DC430』の測定方法について

## 【手順④】体重をはかります。

表示部に、年齢・身長が表示された後、 画面に**"STEP on**"の文字が表示されたら 体重が測れる状態です。

→ 靴下やタイツを脱いで頂き、 素足で体組成計に乗って測定してください。

※ストッキングの方は履いたままでも計測可能ですが、 乾燥している場合にはアルコール等で湿らせて測定してください。

測定の際の注意点

- 体組成計に乗る時は、つま先側と、かかと側が対象になるように乗ってください
   皮膚がとても乾燥している場合は、備え付けのアルコールなどで湿らせてから 計測 してください
- ペースメーカー等、体内機器装着者は体組成計の測定を行わないでください。
   装着している機器に重大な影響を与える可能性があります。

#### 【手順⑤】体組成をはかります。

データの送信が 終了しました。

体組成の測定を開始します。 "STAY"の表示されたら、右図のような姿勢をとり 測定中は動かないようにしてください。

【手順⑥】測定が完了したら体組成計から降ります。

体組成を計測後、画面から" oooooo "が消えたら計測終了です。下記のように「データの送信が完了しました」とアナウンスが流れたらスマホアプリを外します。

![](_page_45_Picture_15.jpeg)

【手順⑦】電源をOFFにします。(オレンジのボタン)

![](_page_45_Picture_17.jpeg)

![](_page_45_Picture_18.jpeg)

![](_page_45_Picture_19.jpeg)

![](_page_46_Picture_0.jpeg)

# 測定した体組成データは

体組成計の画面で見ることができます。

![](_page_46_Picture_3.jpeg)

### ◆ 測定結果から、目標設定などに役立てましょう。

測定結果の読み方を知って、具体的な目標設定などに役立てましょう!

◆ 測定結果

身長、体重、体脂肪率(グラフ判定)、BMI(グラフ判定)、 内臓脂肪レベル(グラフ判定)、筋肉量(グラフ判定)、基礎代謝量(グラフ表示)、 脚部筋肉量点数(グラフ表示)、除脂肪量、体水分量、体型判定、推定骨量、 などが表示されます。

◆ 目標脂肪率

目標体脂肪率を設定すると、目標達成に必要な脂肪増減量が表示されます。

◆ 判定

測定結果の判定をバーグラフでわかりやすく表示します。

#### ◆「測定結果」の見方

#### 【体重】

測定した体重を100g単位で表示します。

#### [BMI]

体格指数のことで、体重を身長の2乗で除して計算します。 BMIが22.0になる体格が、最も疾病率が低くなるといわれ ています。

標準的な値と比較してみましょう。 BMI=体重(kg)÷身長(m)÷身長(m)

| BMI值 | 18.5未満 | 18.5~25未満 | 25以上 |
|------|--------|-----------|------|
| 判定   | やせ     | ふつう       | 肥満   |

【標準体重】

測定身長において、BMI値が22の場合の体重を算出します。 標準体重=身長(m)×身長(m)×22

【肥満度】

測定した体重と標準体重との差の度合いです。 -10%~+10%が標準といわれています。

#### 【体脂肪率】

体重に対して脂肪がどれだけあるかを示したものです。 体脂肪率判定は、WHOと日本肥満学会による肥満判定に基づき、BMI、およびDXAを 用いて測定した体脂肪率の関係から作成しています。

|      | 男性         | 女性         |
|------|------------|------------|
| 高い   | 25%以上      | 35%以上      |
| やや高い | 20%以上25%未満 | 30%以上35%未満 |
| 標準   | 10%以上20%未満 | 20%以上30%未満 |
| 低い   | 10%未満      | 20%未満      |

#### 【脂肪量】

体の脂肪の量を重さ(kg)で表示しています。体重×体脂肪率(%)で計算しています。

#### 【除脂肪量】

脂肪以外の成分(筋肉、骨、内臓、水分)の重さ(kg)を表しています。(体重-脂肪量)で 計算しています。

減量の際は、除脂肪量を減らさないことが大切です。

#### 【筋肉量】

脂肪量と骨量を除く組織量(kg)を表します。 本機では骨格筋、平滑筋、体水分量を含んだ値です。

【体水分量】

血液やリンパ液、細胞間液、細胞内液などを表します。 本機では電気抵抗の値から計算しています。

#### 【推定骨量】

骨全体に含まれるミネラルの量、カルシウムの量を表します。

| 男性  | 60kg未満 | 60~75kg未満 | 75kg以上 |
|-----|--------|-----------|--------|
| 平均值 | 2.5kg  | 2.9kg     | 3.2kg  |
| 女性  | 45kg未満 | 45~60kg未満 | 60kg以上 |
|     |        |           | -      |

\*本機における推定骨量は骨密度とは異なりますので、 診断等にはご使用いただけませんのでご注意ください。 【基礎代謝量】

基礎代謝とは、生きていくために最低限必要なエネルギーのことです。基礎代謝量は 通常、 1日の総消費エネルギーの約70%を占めるといわれています。絶対値での評価ではなく体重 1kgあたりの基礎代謝量で評価しています。

基礎代謝量が多い人は脂肪が燃えやすい体で肥満になりにくく、少ない人は 脂肪が燃えにくい体で太りやすいといわれます。

(基礎代謝量÷体重)から得られる体重1kgあたりの基礎代謝量を下表の数値と比較してみましょう。

|           | 男性                 | Ē                 | 女性                 |                   |
|-----------|--------------------|-------------------|--------------------|-------------------|
| 年齢<br>(歳) | 基準値<br>(kcal/kg/日) | 基礎代謝量<br>(kcal/日) | 基準値<br>(kcal/kg/日) | 基礎代謝量<br>(kcal/日) |
| 18~29     | 24.0               | 1550              | 23.6               | 1210              |
| 30~49     | 22.3               | 1500              | 21.7               | 1170              |
| 50~69     | 21.5               | 1350              | 20.7               | 1110              |
| 70以上      | 21.5               | 1220              | 20.7               | 1010              |

性別・年齢別基礎代謝基準値と基礎代謝量の平均値参考/厚生労働省「日本人の栄養所要量」より

【内蔵脂肪レベル】

腹腔内(内臓の回り)についた脂肪量を表します。

内臓脂肪は皮下脂肪に比べて<u>生活習慣病のリスク</u>を高めます。 内臓脂肪レベルの推移を長期的に捉え、健康管理にお役立て下さい。

|            | 標準                                                             | やや過剰                                                        | 過剰                                                                  |
|------------|----------------------------------------------------------------|-------------------------------------------------------------|---------------------------------------------------------------------|
| レベル        | 9以下                                                            | 10~14                                                       | 15以上                                                                |
| 判定の<br>捉え方 | 今のところ心配あ<br>りません。これか<br>らもバランスの良<br>い食事や適度な運<br>動を維持しましょう<br>。 | 適度な運動を心<br>がけ、カロリー<br>制限を行い、適<br>正体重に向けて<br>減量をはかりま<br>しょう。 | 積極的な運動や<br>食事制限による 減<br>量が必要です。医<br>学的な診断に つい<br>ては医師に ご相談<br>ください。 |

医学的には、腹部X線ーCT画像による実測値で100cmを超えていると、生活習慣病を 引き起こす可能性が高いといわれています。本機では、内臓脂肪レベル10がおよそ内臓 脂肪面積100cmに相当します。 【脚点】

脚点(脚部筋肉量点数)は、体重に占める脚の筋肉量の割合をあらわした数値です。 理想的とされる値と比較してスコア化しています。

脚部の筋肉量は腕の筋肉に比べて、加齢による減少が顕著であると言われています。 脚部の筋肉量が減少は、転倒予防やその結果による寝たきり防止などの観点からも注意 すべきです。

(基礎代謝量・体重)から得られる体重1kgあたりの 基礎代謝量を下表の数値と比較してみましょう。

|    | 低い     | やや低い   | 良い      |
|----|--------|--------|---------|
| 脚点 | 50~79点 | 80~89点 | 90~150点 |

【ポイント】脚点を上げるためには?

①体重を減らさず、脚を鍛えて脚の筋肉量を増やしましょう。
 ②脚のわりに体重が重すぎて、脚へかかる負担が大きくなります。
 脚の筋肉を維持したまま、体重を減らしましょう。

#### ◆ 体脂肪率と筋肉量による体型判定

画面表示はされませんが、体脂肪率と筋肉量の判定から、下のマトリックスの9段階で 体型判定します。「標準」「筋肉質」「細身筋肉質」を目指しましょう。

![](_page_50_Figure_10.jpeg)

# 【付録】体組成データ早見表

BMI

| やせ     | 普通         | 肥満度1     | 肥満度2以上 |
|--------|------------|----------|--------|
| 18.5未満 | 18.5以上25未満 | 25以上30未満 | 30以上   |

#### ●体脂肪率

|      | 男性         | 女性         |
|------|------------|------------|
| 高い   | 25%以上      | 35%以上      |
| やや高い | 20%以上25%未満 | 30%以上35%未満 |
| 標準   | 10%以上20%未満 | 20%以上30%未満 |
| 低い   | 10%未満      | 20%未満      |

#### ●基礎代謝

|        | 男性   | 女性   |
|--------|------|------|
| 30~49歳 | 1500 | 1170 |
| 50~69歳 | 1350 | 1110 |
| 70歳以上  | 1220 | 1010 |

●内臓脂肪レベル

| 標準  | やや高い  | 高い   |
|-----|-------|------|
| 1~9 | 10~14 | 15以上 |

# 活動量計を持って、歩こう!

■ 最初の歩数よりプラス3000歩を目指しましょう!
例)いままで4000歩だった方は、7000歩を目指します。

# 9.お問い合わせ先

ご不明な点につきましては下記へお問い合わせください。

たちかわ健康ポイント事務局(タニタヘルスリンク内) TEL:0120-771-015 時間:平日9:00~17:00 ※土日祝は休み